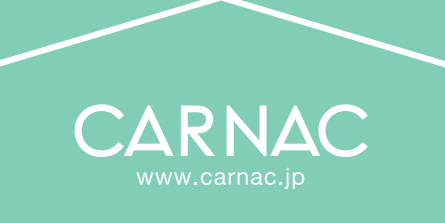

# 新規のお客様用

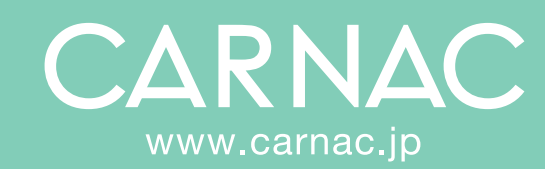

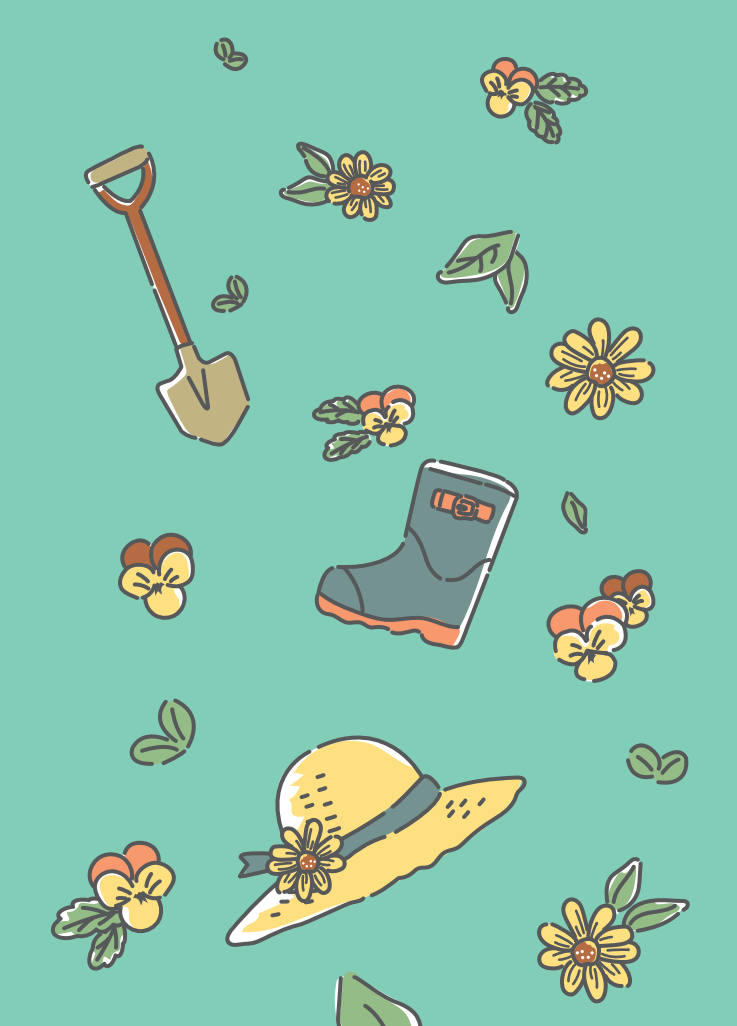

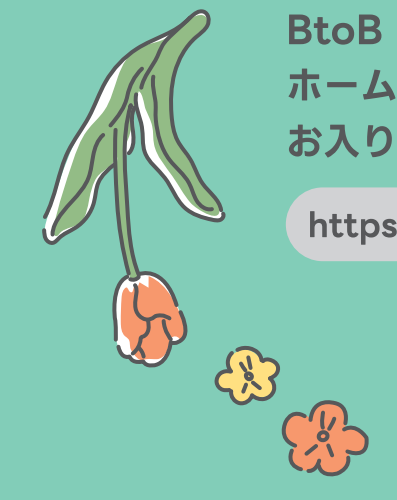

BtoB Online Shoplt、 ホームページ内のバナーから お入りください。

https://www.carnac.jp/ **Q** 

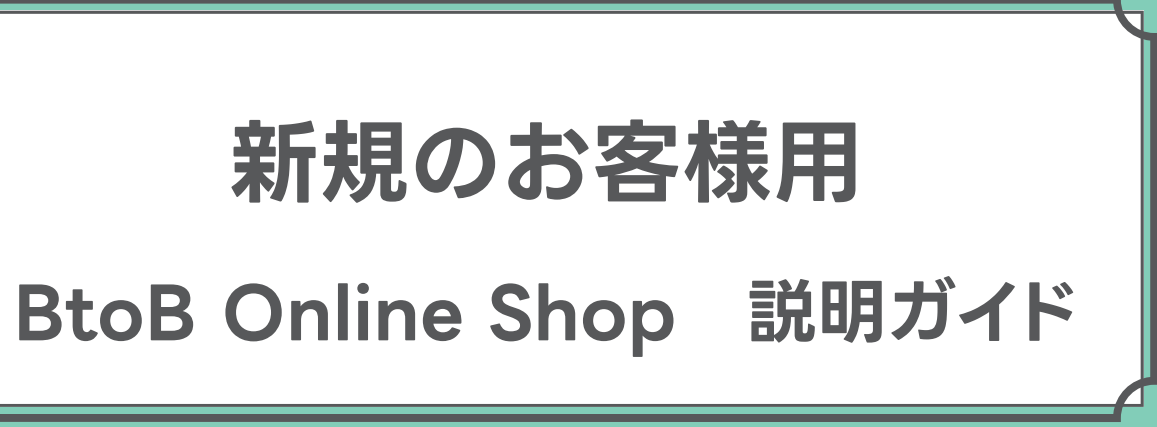

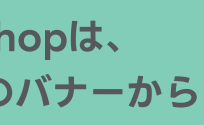

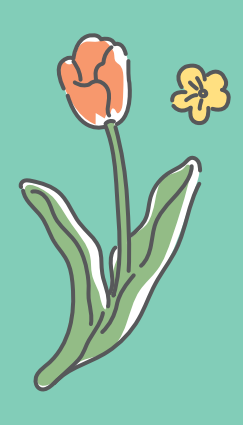

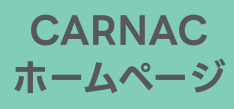

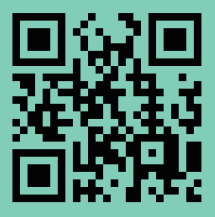

## お取引開始までの流れ

## ①BtoB Online Shopにアクセス (Web発注サイト)

●ウェブブラウザ(Google Chrome、safariなど)を開き、検索エンジンで [ カルナック ] または [ https://www.carnac.jp/ ] と検索して、 カルナックの公式ホームページを表示させてください。

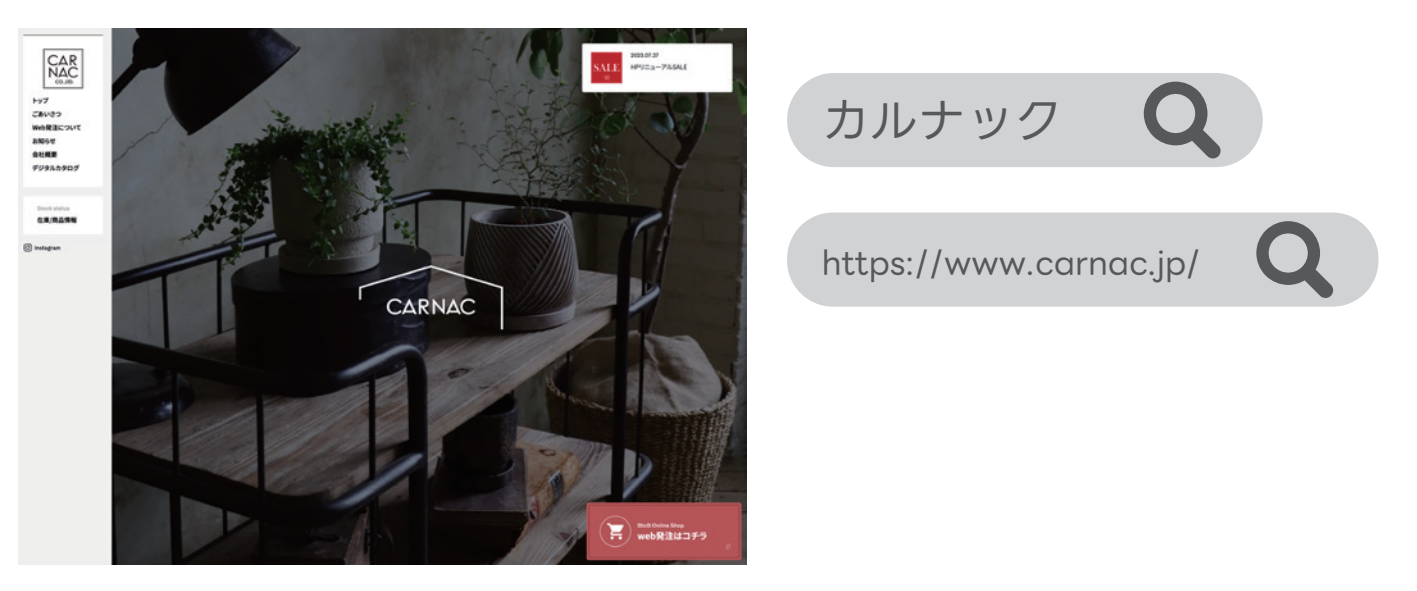

❷トップ画面の下部にある[web発注はコチラ]のバナーをクリックすると、ログイン画面が開きます。

#### PC画面

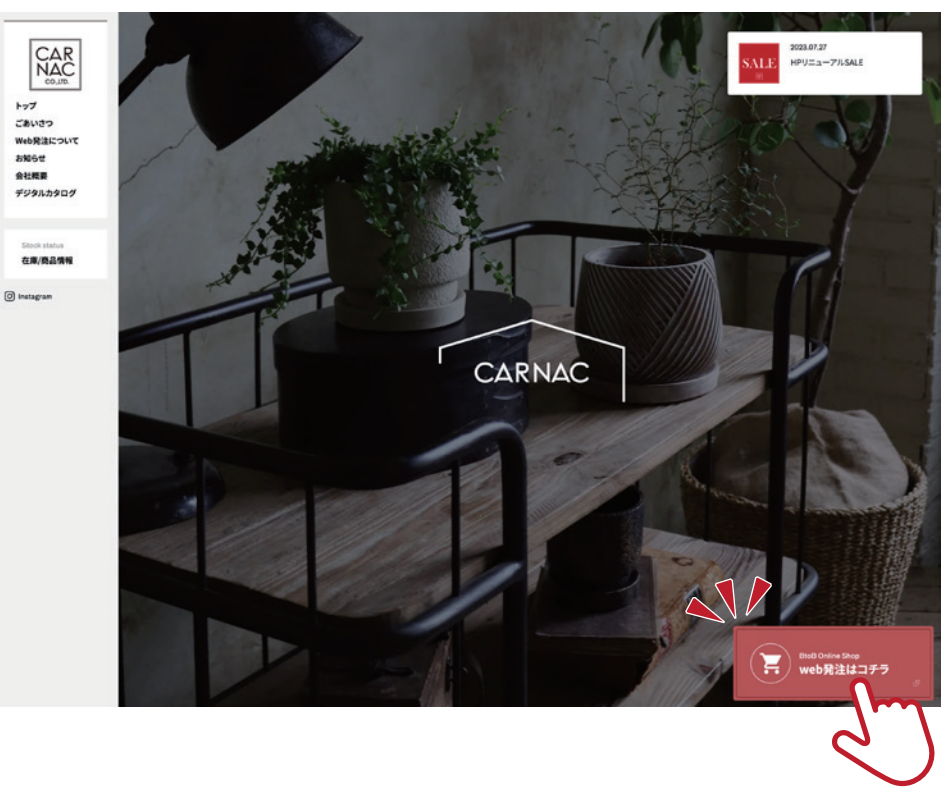

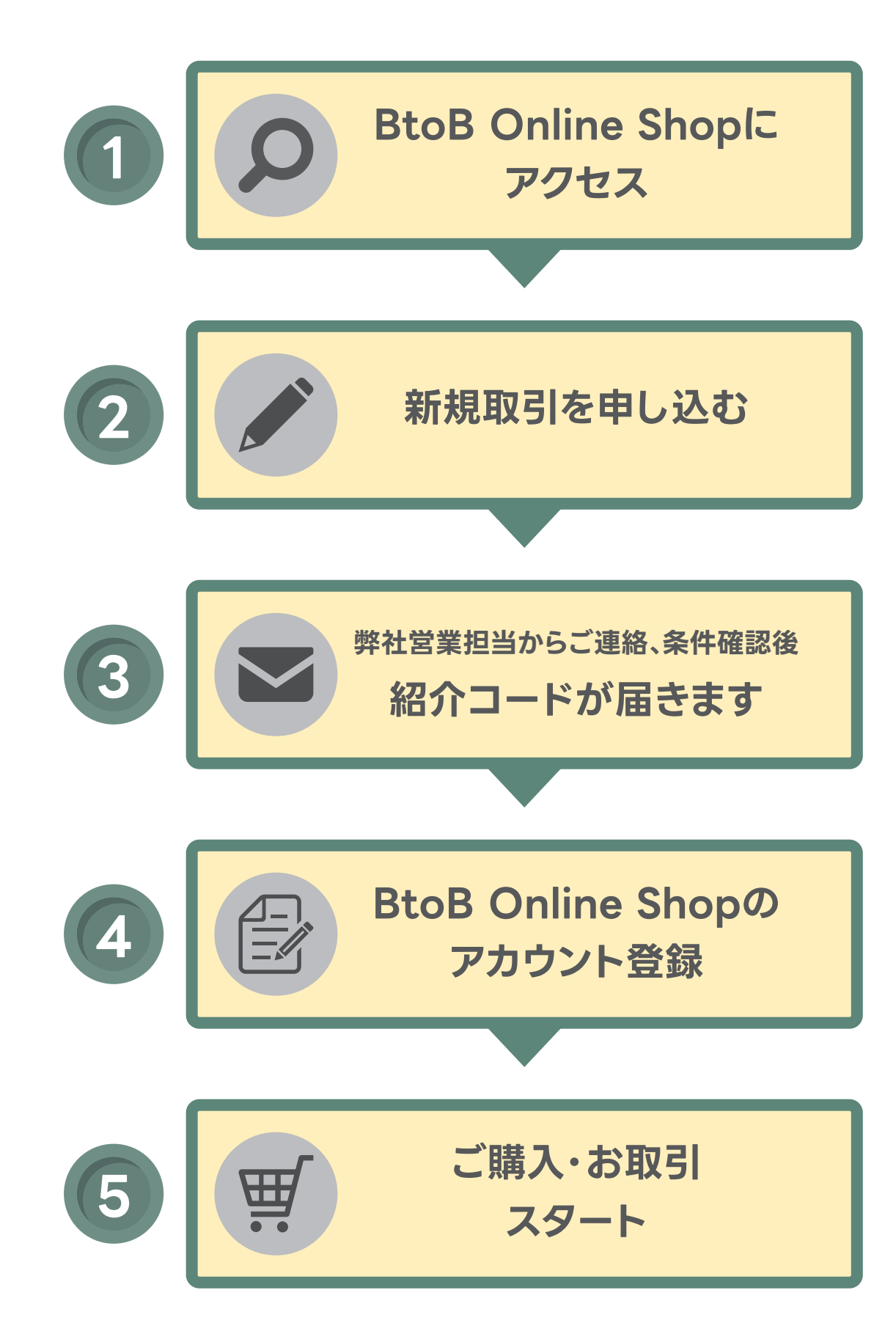

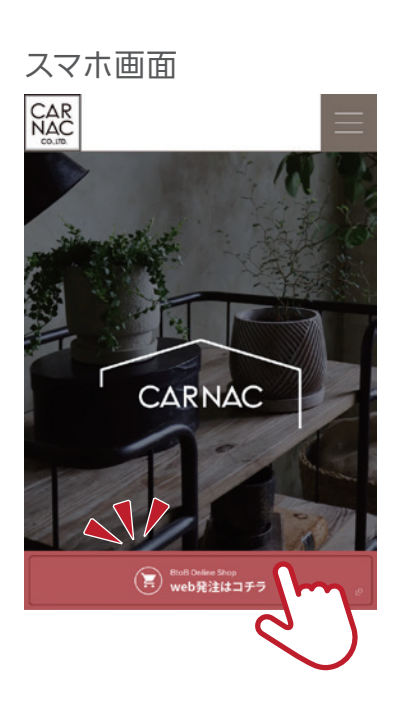

## ②新規取引を申し込む

#### BtoB Online Shopアカウント登録用の ③弊社営業担当が確認後、紹介コードが届きます

ログイン画面の[利用申請]をクリックすると、

[新規利用登録の申し込み]画面が開きますので、必要事項を入力し、[送信]をクリックします。

| CAR<br>NAC<br>co.10<br>Katath                                             | RNAC co., ltd.                                   | CARNAC CO.,Ito<br>たここの<br>CARNAC B to B Online Shop |
|---------------------------------------------------------------------------|--------------------------------------------------|-----------------------------------------------------|
| B to B Online Shop オープンいたしました<br>在庫確認・発注・予約までできるとても<br>ご登録いただいていないお客様は担当者 | た。<br>更利なシステムです。<br>までお問い合わせくださいませ!              | 新規利用登録の申し込み                                         |
| 紹介コードをお持ちの方・・・弊社また                                                        | は帳合先様からの紹介コードを入力頂き、手順に従っ                         | 御社名 必須                                              |
| てこ登録ください。                                                                 |                                                  | 全角30文字/半角60文字まで                                     |
| 紹介コードをお持ちでない方・・・利用!<br>します。                                               | 甲請ボタンをクリックし、ご利用の甲請をお願いいた                         | 御担当者名                                               |
|                                                                           |                                                  | 全角10文字/半角20文字まで                                     |
| and the second second                                                     |                                                  | 郵便番号 必須                                             |
|                                                                           | . Contraction                                    | 8100001 〒 郵便番号より住所を反映                               |
|                                                                           |                                                  | 住所後線                                                |
|                                                                           |                                                  | 全角40文字/半角80文字まで                                     |
|                                                                           |                                                  | メールアドレス 参須 半角                                       |
| OGIN                                                                      | SIGN LIP                                         | メールアドレスを入力                                          |
| <b>ゾイン(既にアカウント作成をお済の方)</b>                                                | 紹介コードをお持ちの方はこちらから<br>新規アカウント登録ができます              | 電話番号 83                                             |
| メールアドレス                                                                   | 取引先から連絡がありました <b>紹介コード</b> をこちらに<br>入力してください     | 半角18文字まで                                            |
| パスワード                                                                     | 紹介コード                                            | FAX番号                                               |
| パスワードを保存する                                                                |                                                  | 半角18文字まで                                            |
| £ ログイン                                                                    |                                                  | 業種後久                                                |
| フロードを忘れた場合                                                                | APPLICATION<br>新規ご利用申請                           |                                                     |
|                                                                           | 紹介コードをお持ちでない方、概合先がない方、<br>CARNACとの取引が初めての方はこちらから | 银合先 <mark>参3</mark>                                 |
|                                                                           | 利用申請ができます                                        | 級合先(問屋様など)を通じてご購入した事がある場合は                          |
|                                                                           |                                                  | こちらに記入ください。ない場合は「なし」とこ記入ください                        |
|                                                                           | <b>4</b> 利用申請                                    | こちらに記入ください。ない場合は「なし」とこ記入ください<br>全角30文字/半角60文字まで     |

送信ボタンを押すと利用登録の申し込みが完了します。 折り返しご連絡させて頂きますので少しの間、お待ちくださいませ。

🖂 送 信

ᅿ 戻 る

新規取引を申し込んで頂くと、以下の内容のメールが届きます。 ※メールが届かない方はドメイン指定受信設定で 「info@carnac-btb.biz」を許可するように設定してから再度お試しください。

| カルナック 生                                                                                                    |                                                                                                    |
|----------------------------------------------------------------------------------------------------|----------------------------------------------------------------------------------------------------|
|                                                                                                    | 花店 様                                                                                                    |
| CARNAC B to B<br>新規利用登録の<br>確認のうえ営業<br>尚、ご返事には<br>予めご了承いた                                                                                                    | Online Shopにて<br>申し込みをいただき、誠にありがとうごさ<br>担当からご連絡差し上げます。<br>お時間をいただく場合がございます。<br>だきますようお願い申し上げます。                                     |
| <ul> <li>・御御郵</li> <li>・ 御御郵</li> <li>住 メ電子</li> <li>・ メ電子</li> <li>・ 米電</li> <li>・ 下 米</li> <li>・ 下 米</li> <li>・ 下 米</li> <li>・ 長</li> <li>・ 表の</li> <li>・ 本</li> </ul> | : カルナック 生花店<br>:<br>: 4801116<br>: 愛知県長久手市杁ケ池1702<br>ス: <u>info@carnac.jp</u><br>: 0561638731<br>: 0561638732<br>: フラワーショップ<br>: なし |
|                                                                                                    |                                                                                                    |

申込内容確認後、弊社営業担当よりお取引条件等の確認をさせていただきます。 問題がなければ、口座登録申請書をご記入・ご提出していただき、 登録完了次第、**[紹介コード]**をメールにてお送りします。

ございます。

ッ。 が 願い致します。

### ④BtoB Online Shopのアカウント登録 (Web発注サイト)

 ● [紹介コード]が届きましたら、ログイン画面[紹介コードをお持ちの方はこちらから]の枠に CARNACから発行された紹介コードを入力し、[登録]をクリックします。

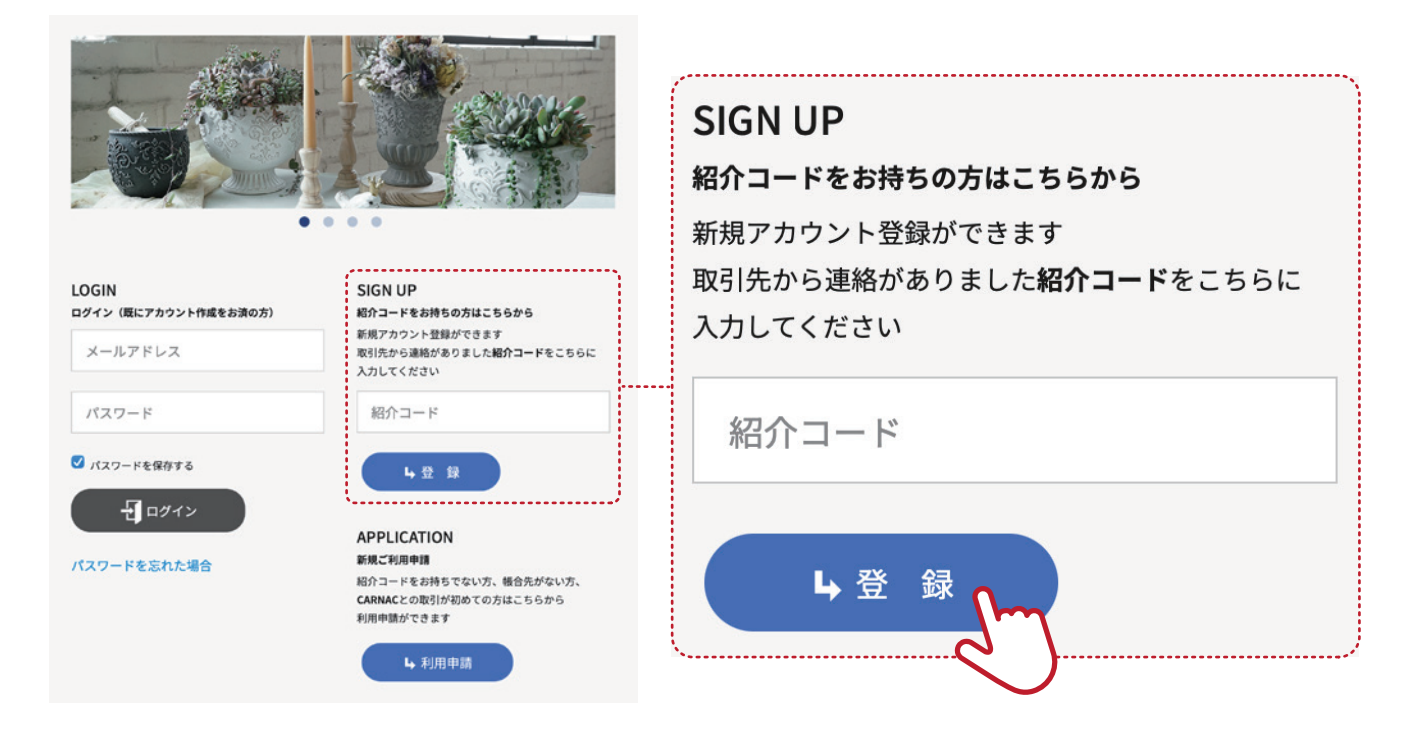

2 [紹介コード]の登録後、[アカウント作成]画面に自動で移ります。
 メールアドレスを入力していただき、[送信]をクリックすると、
 登録されたアドレスにアカウント作成のためのメールが届きます。
 ※受信には時間がかかる場合がございます。

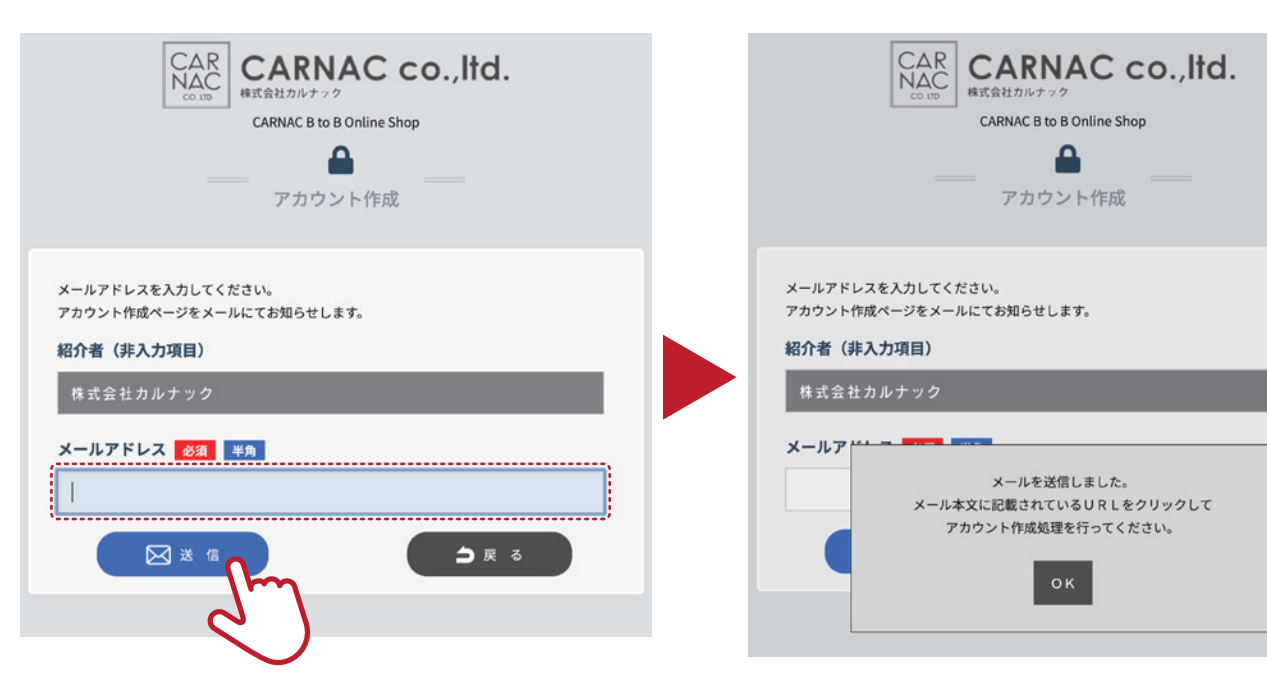

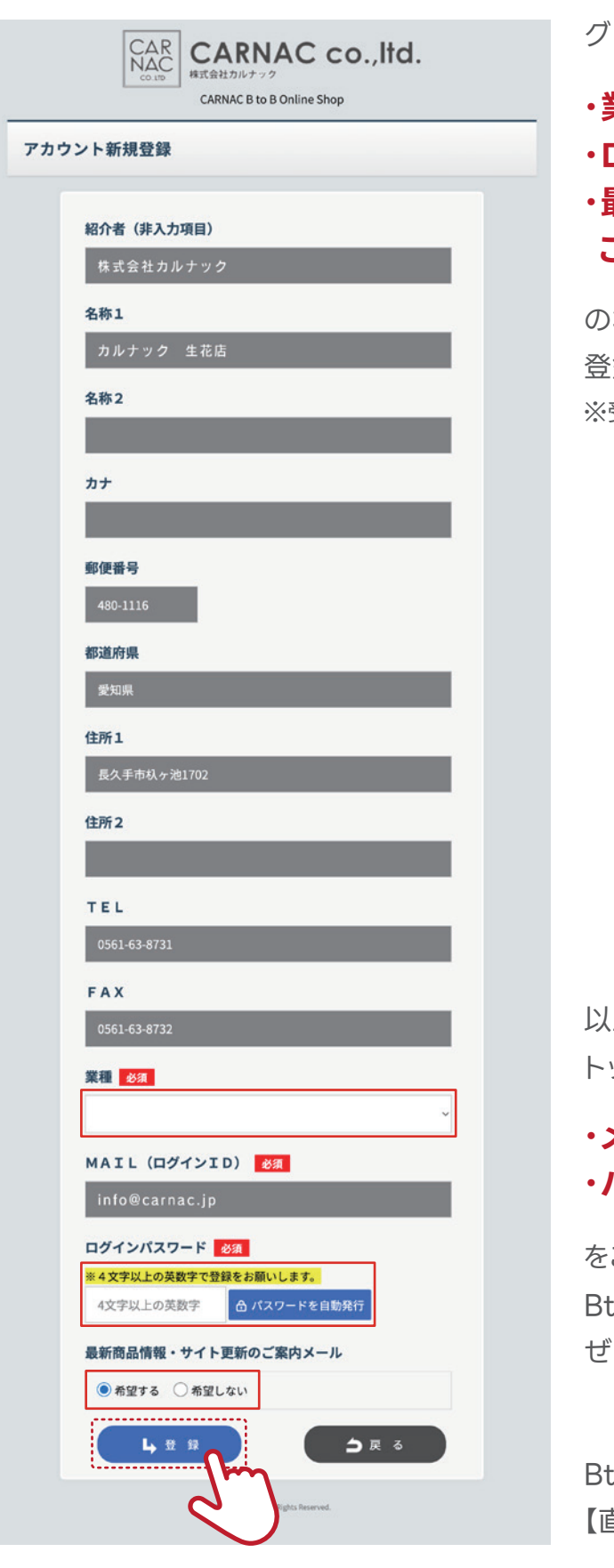

※メールが届かない方はドメイン指定受信設定で 「info@carnac-btb.biz」を許可するように設定してから再度お試しください。

③ メール内の[アカウント新規登録]のリンクをクリックします。

グレーの項目は予め入力されておりますので

#### ・業種の選択 ・ログインパスワードの設定 ・最新商品情報・サイト更新の ご案内メールのご希望

の3点を入力し、[登録]をクリックします。 登録内容がメールで送信されますのでご確認ください。 ※受信には時間がかかる場合がございます。

以上で登録は完了となります。 トップ画面の[ログイン]よりご登録の

#### ・メールアドレス ・パスワード

をご入力いただきますと

BtoB Online Shopがご利用可能になります。

ぜひブックマークやお気に入りにご登録ください。

BtoB Online Shopのご利用方法は 【直接お取引のお客様用 説明ガイド】をご覧ください。